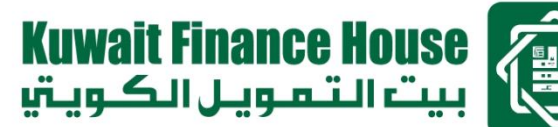

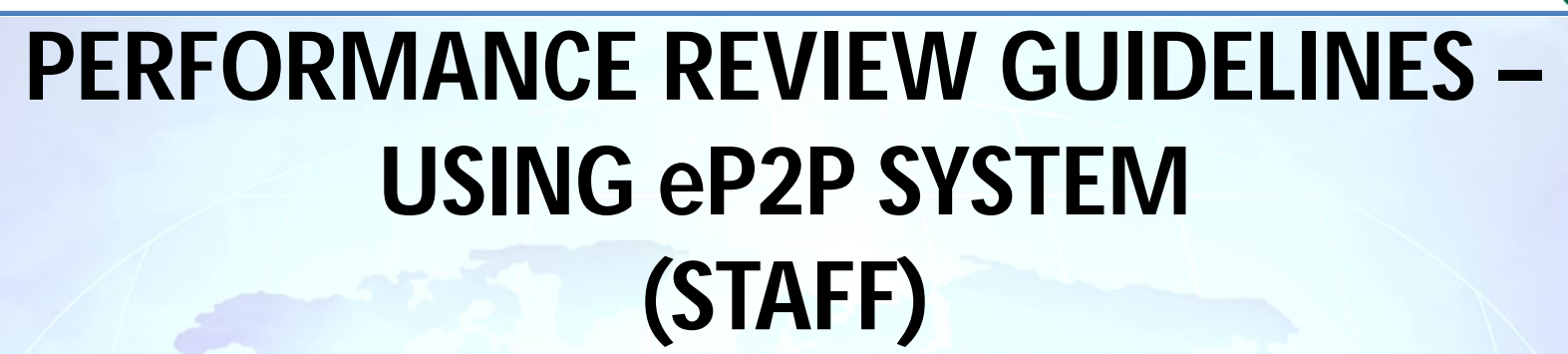

Prepared by,

Performance & Rewards Management Human Capital Kuwait Finance House (Malaysia) Berhad

# Kuwait Finance House بيت التمويل الكوية Agenda

- 1. <u>Year-End Performance Review Process Flow</u> <u>& Summary by Using e-Appraisal</u>
- 2. <u>e-Appraisal Forms Guidelines & Screenshots</u>
  - ✓ Part 1 Scorecard Evaluation
  - ✓ Part 4 Endorsements & Comments

1

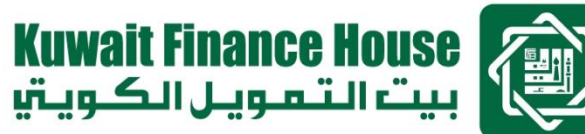

### Year-End Performance Review - Process Flow by Using e-Appraisal

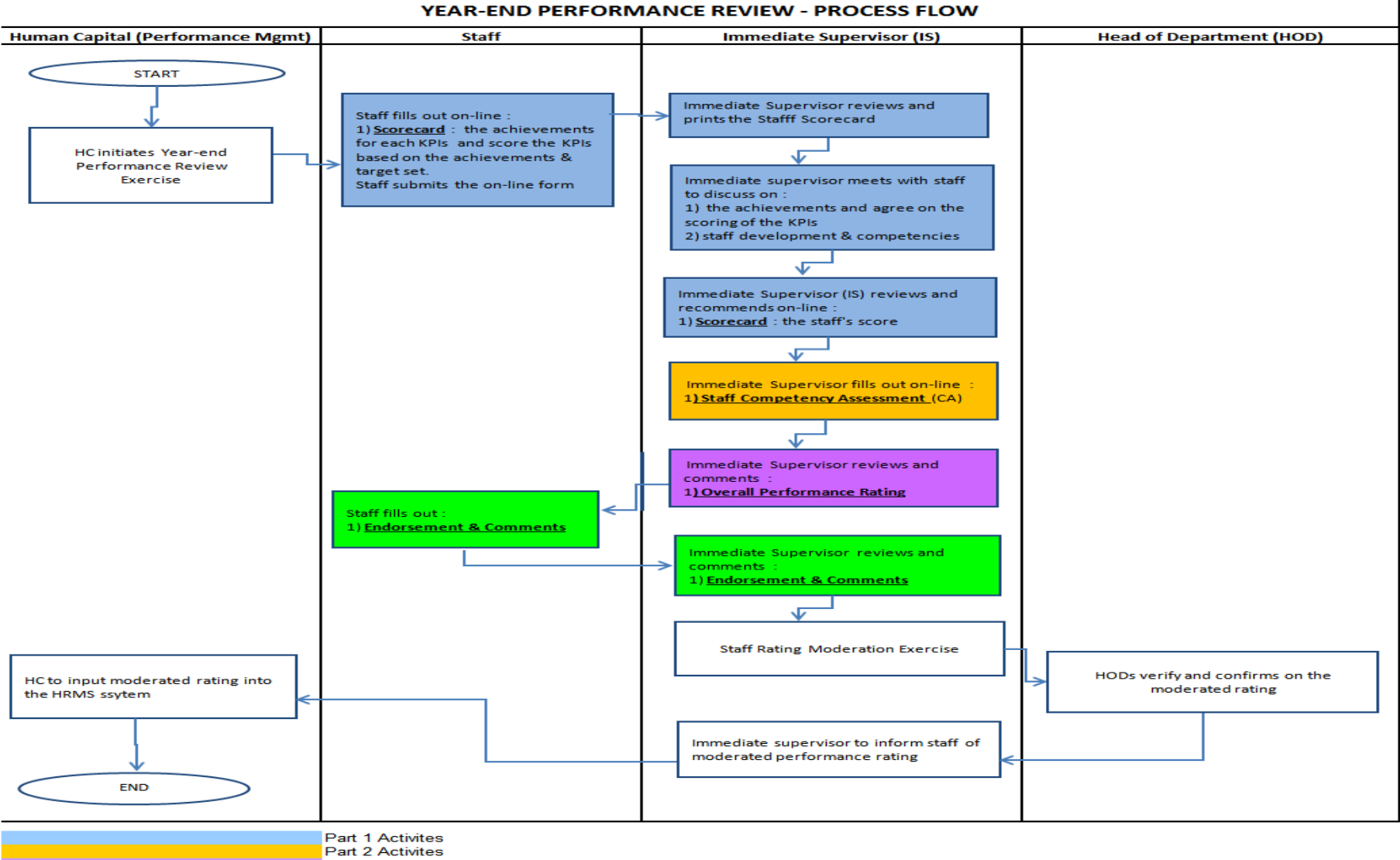

- Part 3 Activites
- Part 4 Activites

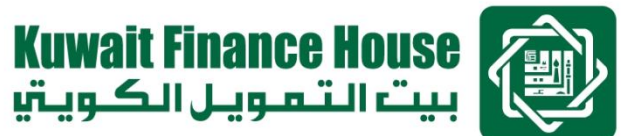

# Year-End Performance Review - Process Summary by Using e-Appraisal

- Individual staff's actions are only required in Part 1 Scorecard Evaluation and Part 4 Endorsements & Comments
- Each part must be completed with approvals before proceeding to the next part

| Му                             | Scorecard Form                    |        | Staff    | lm<br>Supe                  | imediate<br>ervisor (IS) | Head of Division<br>(HOD)   |  |
|--------------------------------|-----------------------------------|--------|----------|-----------------------------|--------------------------|-----------------------------|--|
| Part 1                         | Scorecard                         | Sec. 1 | Evaluate | Review, Edit &<br>Recommend |                          | Approve                     |  |
| My Annual Performance Appraisa |                                   |        | Staff    |                             | Ar<br>Immediate)         | oprover<br>Supervisor - IS) |  |
| Part 2                         | Competency Assess                 | ment   | NA       |                             | Evaluate                 |                             |  |
| Part 3                         | Part 3 Overall Performance Rating |        | NA       |                             | Fills ou                 | ut Comment                  |  |
| Part 4                         | Endorsements & Com                | ments  | Comme    | nt                          | Review                   | & Comments                  |  |

NA No action required

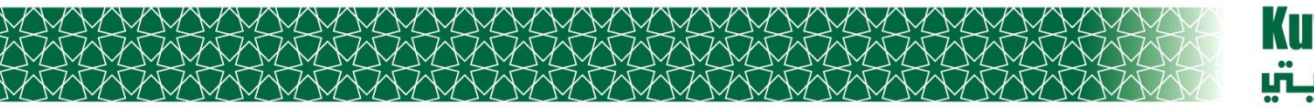

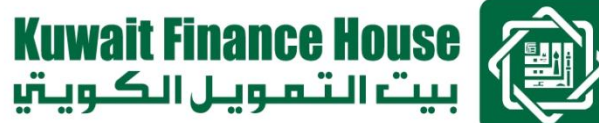

# Using e-Appraisal Forms

Explanation on the forms based on Process, referenced the eP2P Screenshots on Annual Performance Review

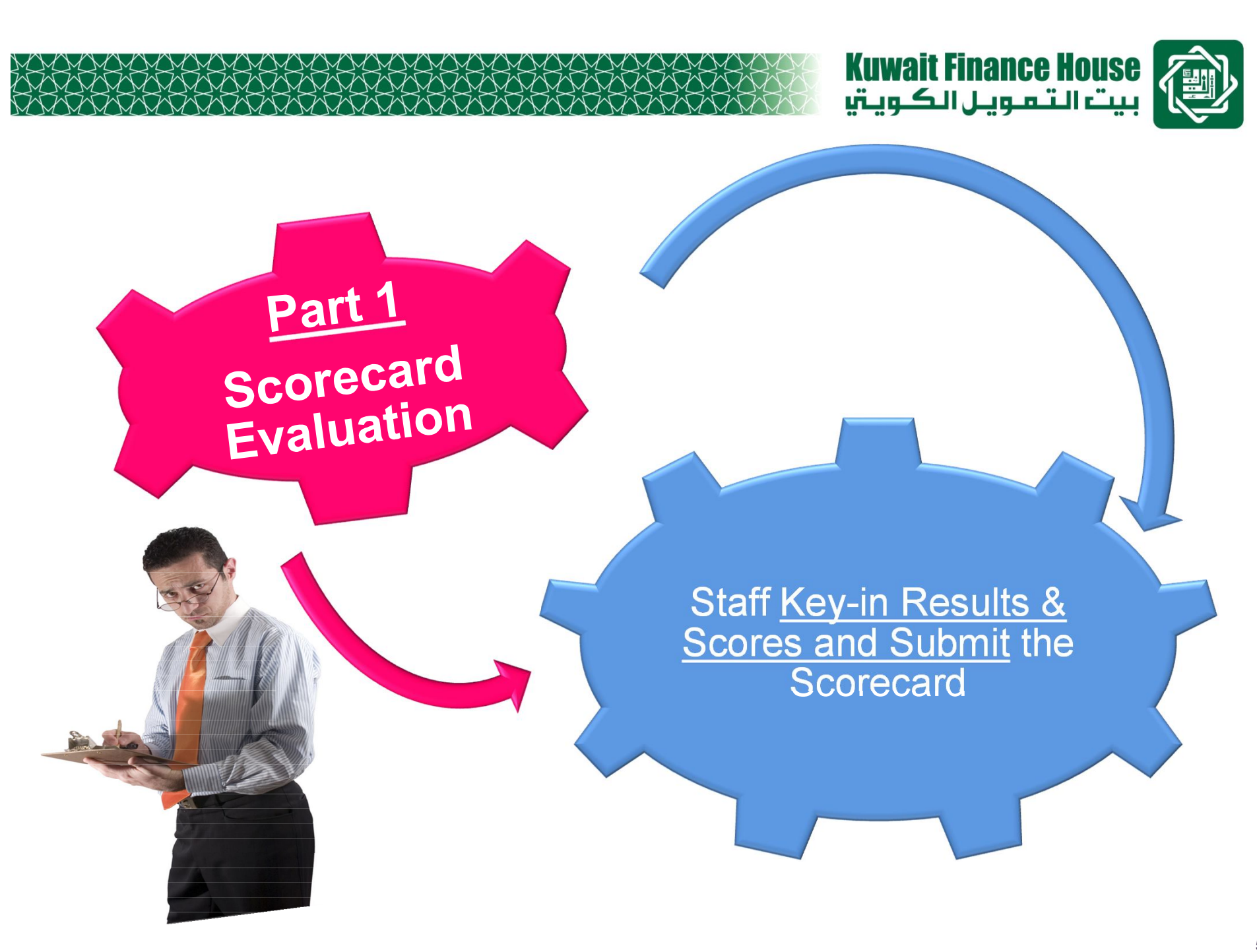

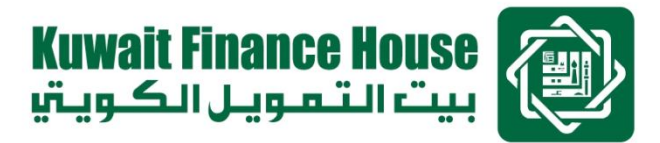

# **Scorecard Evaluation – Scoring Guidelines**

□ Only Scorecard which has been approved is allowed for evaluation.

- □ Staff evaluates the scorecard :
- a. Results Staff to key in the results achieved.
- b. Score Evaluate against the targets set, staff to key in the Score

The following KPI Achievement Scoring is used:

| Achievement Scale                     | KPI Achievement Score |
|---------------------------------------|-----------------------|
| Over Achieved Stretched Target        | 150                   |
| Consistently Meeting Stretched Target | 125                   |
| Consistently Meeting Target           | 100                   |
| Consistently Meeting Threshold Target | 75                    |
| Under Achieved Threshold Target       | 50                    |

Note : Other scores besides the above table will not be acceptable eg. 110 or 120

□ After the one-on-one performance discussion, Immediate Supervisor recommends the scorecard via the review and approve function

7

# <u>Scorecard Evaluation – Key-in Performance Results & Score</u>

- **<u>Results</u>** Staff to fill out the actual results achieved, referenced the targets.
- <u>Score</u> Staff to fill out the score based on the scoring guidelines Example :

| Measure                           | Threshold<br>Target                             | On Target                            | Stretched<br>Target                                                                   | Results                        | Score |
|-----------------------------------|-------------------------------------------------|--------------------------------------|---------------------------------------------------------------------------------------|--------------------------------|-------|
| Division PBT ( 25 mil )           | >10 to 15 mil                                   | >15 to 25 mil                        | >25mil to 35 mil                                                                      | 38 mil                         | 150   |
| % Compliance to SLA               | >65 to 75 %                                     | >75 to 85%                           | >85 to 95%                                                                            | 70%<br>achievement             | 75    |
| % Achievement of<br>Training Plan | Some<br>Achievement in<br>training<br>execution | 100% training<br>plan<br>achievement | 100% training plan<br>achieved plus<br>some knowledge<br>sharing in the work<br>areas | Did not attend<br>any training | 50    |
| No of Successful cross selling    | 1                                               | 2 - 4                                | 5 - 8                                                                                 | 6 Successful referrals         | 125   |
|                                   |                                                 |                                      |                                                                                       |                                |       |

Staff to fill out these 2 columns

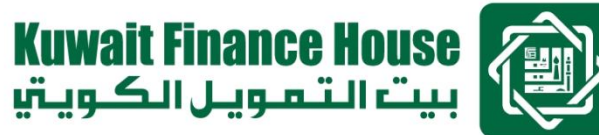

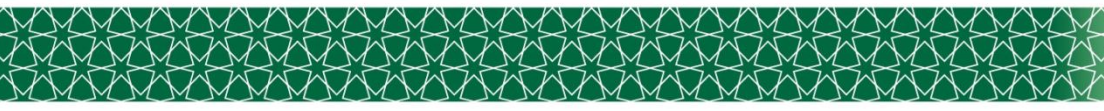

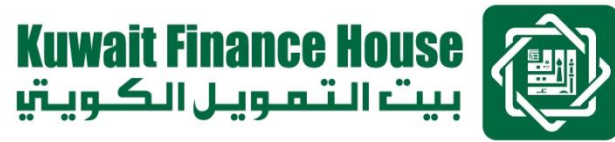

# Staff views his / her Scorecard

| 🖉 eP2P :: 391 391 :: e-Appraisal - Window                                                                                      | s Internet Explorer provided b                                                                    | y Information Technology KF                                          | НМВ                                                                                                 |                |                     |
|----------------------------------------------------------------------------------------------------|---------------------------------------------------------------------------------------------------|----------------------------------------------------------------------|----------------------------------------------------------------------------------------------------|----------------|---------------------|
| - E http://10.20.100.4:8080/cgi-bin/e                                                                                          | pe_view_current.cgi                                                                               |                                                                      | V 😽 🗙 Livi                                                                                          | e Search       | P -                 |
| File Edit View Favorites Tools Help                                                                                            |                                                                                                   |                                                                      |                                                                                                    |                |                     |
| 🚖 🕸 🔠 🕶 🌽 http://10.20.201.78/cgi-bin/                                                                                         | . 🧭 eP2P                                                                                          | 🏈 eP2P :: 391 391 :: e-App 🗙                                         | 📄 🙆 • I                                                                                             | 🔊 🔹 🌐 🔹 🔂 Page | • 🔯 Tools • 🂙       |
| e-P2R                                                                                                    | plications 200                                                                                    | alert   review   and                                                 | expert us                                                                                           | SCIII          |                     |
| HR Self Service                                                                                                    |                                                                                                   |                                                                      |                                                                                                    | (Info)         |                     |
| e-Claims Personal Infor                                                                                                    | mation                                                                                            |                                                                      |                                                                                                    |                |                     |
| e-Data<br>EID<br>Job Grade<br>Org. Unit<br>E-Forms<br>E-Leave<br>EID<br>Job Grade<br>Org. Unit<br>Date Joined<br>Year of Servi | : 10-937<br>: C2<br>: Human Capital<br>: Retention & Rewards<br>: 18/11/2010<br>ce : 2.08 year(s) | Name<br>Position<br>Company<br>Org. Area<br>Date Left<br>Work Status | : 391 391<br>: Head, Retention & Rewards<br>: KFHMB<br>: Headquarters<br>:-<br>: Active : Permanent |                |                     |
| e-Appraisal - M                                                                                                    | y Current Performance Evaluatio                                                                   | n                                                                    |                                                                                                    | 2              |                     |
| e-Posting  1. My Probation  e-Time  2. My Scorecard                                                                            | nary Appraisal<br>d Form                                                                          | 60                                                                   |                                                                                                    |                |                     |
| Industry Specific 3. My Annual Po                                                                                              | erformance Appraisal                                                                              | 6                                                                    |                                                                                                    |                |                     |
| e-Development<br>e-Loan 4. My Subordina                                                                                        | ates' Appraisal Form                                                                              | Go                                                                   |                                                                                                    |                |                     |
| E-IR<br>5. My Application<br>Company Specific                                                                                  | on Status                                                                                         | Go                                                                   |                                                                                                    |                |                     |
| e-Appraisal 6. My Recomme<br>e-Flex Benefits                                                                                   | ender/Approver/Expert User                                                                        | Go                                                                   |                                                                                                    |                | ~                   |
| epe_scorecard.cgi                                                                                                    |                                                                                                   |                                                                      | 1 1 1 1 1 1 1 1 1 1 1 1 1 1 1 1 1 1 1                                                               | ocal intranet  | 🔍 100% 🔹 🛒          |
| 🛃 start 🧷 🖉 🚱 😡 Mail - Inbox -                                                                                                 | - IBM Lo 🧭 2 Internet Explorer                                                                    | <ul> <li>Circle 24Dec</li> </ul>                                     | Document1 - Microso                                                                                 | 🛛 🔿 🏷 🗊 🔣 🏹 🕻  | <b>39</b> , 3:59 PM |

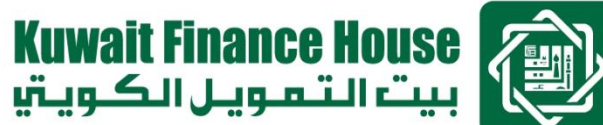

# Scorecard Planning must be "Approved" before you begin with the Scorecard Evaluation

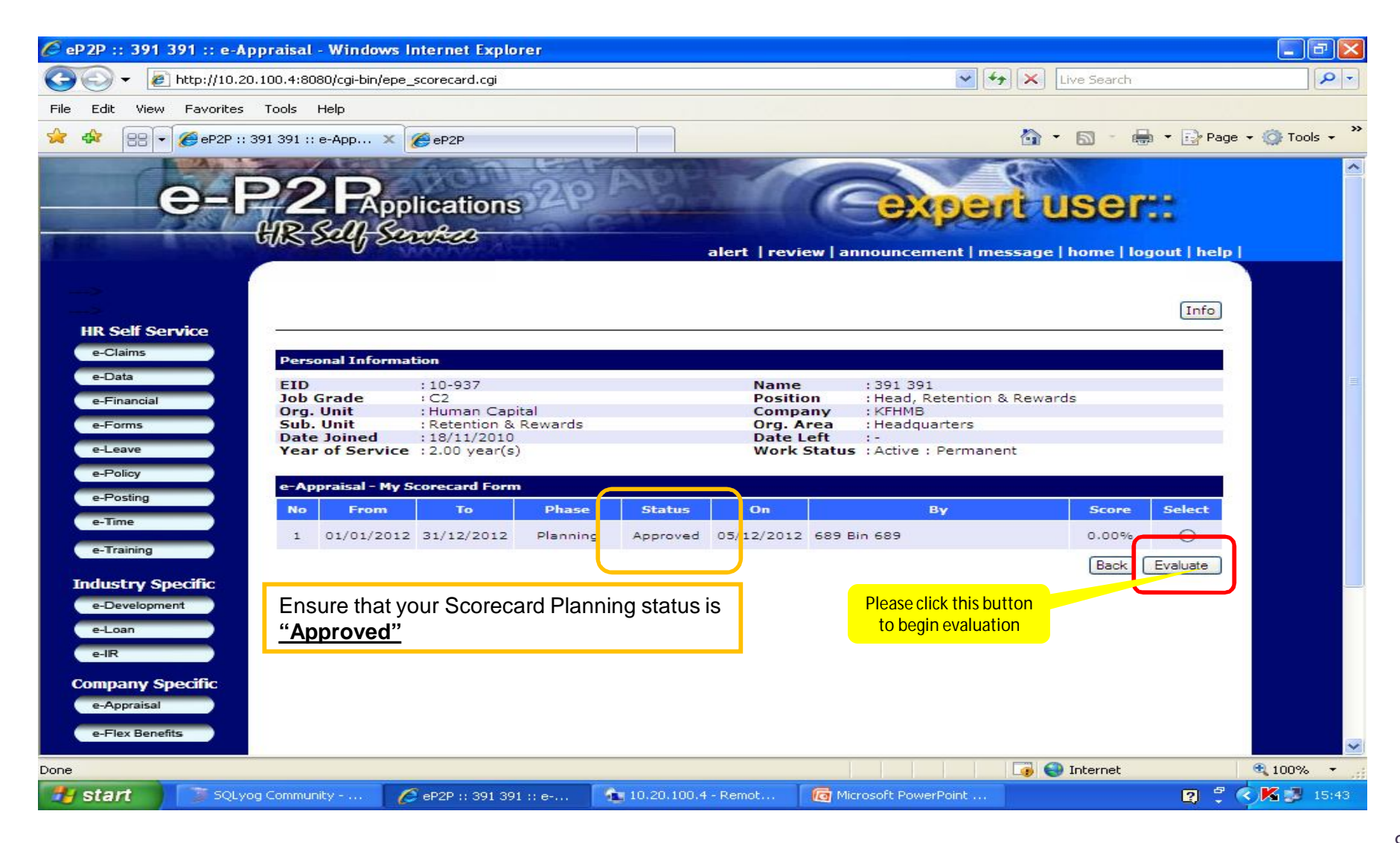

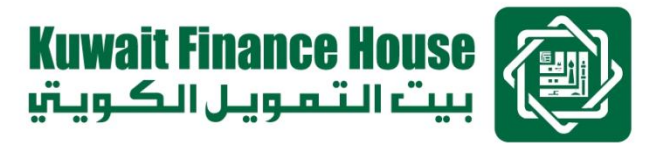

In case where below pop-up message appears,

Kindly select "Proceed" button in order to proceed with Year-End Scorecard Evaluation.

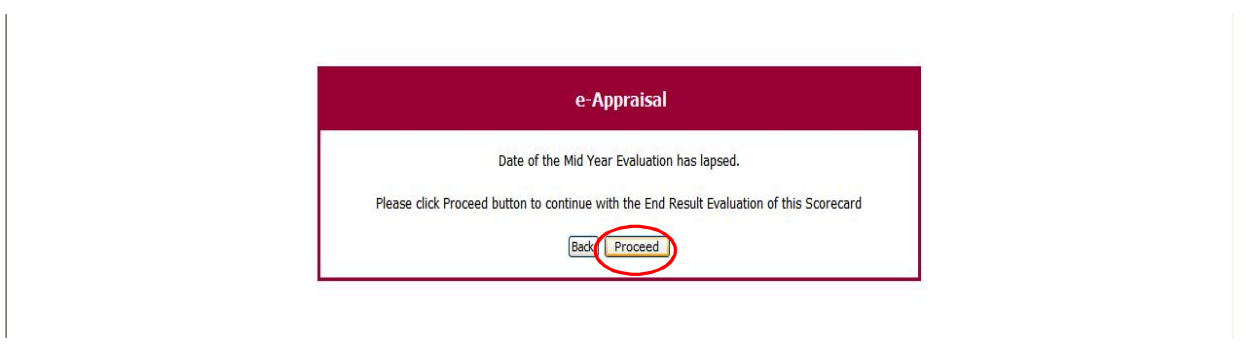

Next select "Evaluation 1 – Skipped" and subsequently select the "Evaluate" button.

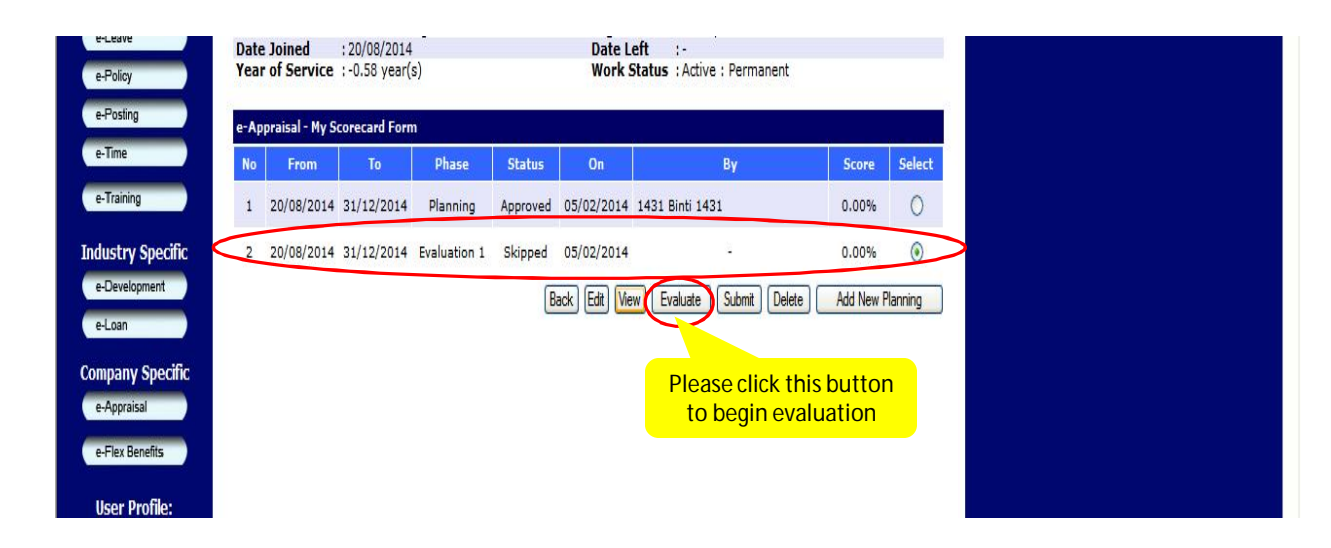

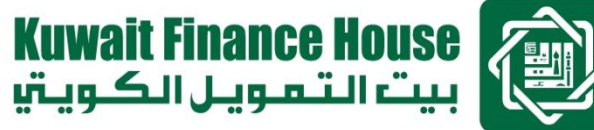

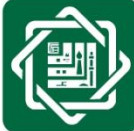

Staff proceeds with evaluation by filling out the "Result" & "Score" columns

| C P  | ERFO    | RMANC                | E SCORECARD KFHMB - Win                                            | dows Internet Explorer                                     |                       |            |          |                             |      |                                 |                            |          |             |                                |                  |
|------|---------|----------------------|--------------------------------------------------------------------|------------------------------------------------------------|-----------------------|------------|----------|-----------------------------|------|---------------------------------|----------------------------|----------|-------------|--------------------------------|------------------|
| G    | 0       | - 🦻                  | http://10.20.100.4:8080/cgi-bin/e                                  | epe_scorecard_form.cgi                                     |                       |            |          |                             |      | 1                               | • ++ ×                     | Live Se  | arch        |                                | P-9              |
| File | Edit    | View                 | Favorites Tools Help                                               |                                                            |                       |            |          |                             |      |                                 |                            |          |             |                                |                  |
| \$   | 4       | 88 -                 | PERFORMANCE SCOREC 3                                               | K 🏉 eP2P                                                   |                       |            |          |                             |      |                                 | 6                          | • 🔊      | -           | Page 🔹                         | 🎯 Tools 👻        |
| Kuv  | vait Fi | nance H              |                                                                    |                                                            |                       |            |          |                             | _    |                                 |                            |          |             |                                |                  |
|      |         |                      |                                                                    |                                                            |                       |            |          |                             |      |                                 |                            |          | - loi       | Description                    |                  |
|      |         |                      |                                                                    | Scorecard Form 20                                          | 012 for Al            | l Emp      | loye     | es Groups                   | 5    |                                 |                            |          |             |                                |                  |
| For  | n ID :  | 13500387             | 80                                                                 |                                                            |                       |            | 199      |                             |      | 6                               | valuation Peri             | od: Annu | ally        | (1) To assist yo               | u on the         |
| Perk | od From | : 01/01/3            | 012 Period To : 31/12/2012                                         |                                                            | PI                    | nase       | : End    | I Result                    |      | -                               |                            | Status   |             | rating scores,                 | please           |
| Job  | Grade   | : C2                 | Org Unit : Human Cap                                               | 7.8                                                        | Su                    | ib Unit    | : Rete   | ntion & Rewards             |      |                                 |                            | Submitte | v<br>2d On  | click this infor               | mation           |
| No.  | Pers    | Ref                  | Performance Objectives                                             | Measures                                                   |                       | Weight     | 205      | Threshold                   |      | Target                          | Stretche                   |          | Result      | button<br>Score                |                  |
| 1    | FIN     | T2FIN                | To effectively manage divisional                                   | Operational cost within budge                              | t                     | 10         | % 0      | to 10%                      |      | on budget                       | 0 to 10%                   |          |             | %                              |                  |
| 2    | FIN     | T2FIN                | To effectively manage divisional                                   | % Saving realised                                          | (m)                   | 5          | % <      | 10% to 5%                   |      | <-5% to 5%                      | >5% to 10%                 | 11       |             | %                              |                  |
| з    | CUS     |                      | To ensure Customer Delight                                         | Division ICS1                                              |                       | 15         | % >      | 5.5 to 6.5                  |      | >6.5 to 7.5                     | > 7.5 to 8.5               |          |             | 9%                             |                  |
| 4    | IBP     | T2IBP                | To improve efficiency and effectivenes                             | ss 🐣 % of reduction in process time                        | from                  | 10         | % 1      | to 5%                       |      | >5% to 10%                      | >10% to 20%                |          |             | %                              |                  |
| 5    | IBP     | T2IBP                | To improve Performance & Rewards<br>Managment Processes & system   | Policies and Processes meet b                              | usiness 🦂             | 10         | % S      | lightly not<br>leeting      |      | Meet ·                          | Better than requirement    |          |             | %                              |                  |
| 6    | IBP     | T2IBP4               | To improve efficiency and effectivener<br>of HR Information system | ss - Improvement of quality and t                          | urn-around 📥<br>and 🔫 | 10         | % N      | ot meeting<br>quirments     | 100  | Cosistently -<br>meeting -      | Meeting most requirements  |          |             | %                              |                  |
| 7    | IBP     | ✓ T2IBP <sup>-</sup> | To improve Performance & Rewards<br>Managment Processes & system   | Completion of transformation<br>within timeline and budget | projects 🦂            | 15         | % D      | oes not<br>omplete on       |      | Within timeline –<br>& budget – | complete<br>ahead of time  |          |             | %                              |                  |
| в    | IBP     | T2IBP                | Ensure Risk Management & Mandatory<br>Compliant                    | / Mandatory and compliant ratio                            | ng 🦂                  | 10         | % 2      |                             | ALL. | 3                               | 4                          | 11       |             | %                              |                  |
| 9    | OLG     | ✓ [T20LG             | To strengthen Teams' capabilities & Engagement                     | Achievement of mandatory tr                                | aining 🔄              | 5          | 9/6 N    | ot achieving<br>aining plan | 19   | Achievement of training plan    | Achieving of training plan | N N      |             | %                              |                  |
| 10   | OLG     |                      | To strengthen Teams' capabilities & Engagement                     | Employee Engagment Index                                   | 10                    | 5          | % >      | 5.5 to 6.5                  | 11   | >6.5 to 7.5                     | $ >7.5 \pm 8.5$            |          |             | (2) Election of a              |                  |
| 11   | OLG     | ✓ [T20LG             | Inculcate shariah-led high performance culture                     | No of Successful cross selling                             | 11 F                  | 5          | % 1      |                             | TT   | <sup>2</sup> of all             | scores, pleas              | e ]      |             | (3) Finally, plea<br>this butt | ise click<br>on  |
|      |         |                      |                                                                    |                                                            |                       | 100        | No.      |                             |      | clic                            | k this button              |          |             |                                |                  |
| EID  | : 05-0  | 81                   | Recommender : 26 Binti 26                                          |                                                            | Position              | Training 1 | Senior E | ecutive                     |      |                                 |                            | ommended | On :-       |                                |                  |
| EID  | : 12-1  | 298                  | Approver : 689 Bin 689                                             |                                                            | Position              | Head, HR   | Operati  | lons                        |      |                                 | App                        | roved On |             |                                |                  |
|      |         |                      |                                                                    |                                                            |                       |            |          |                             | Bac  | k Add Rows                      | Calculat                   | :e) 🔼 Si | ave as Drai | ft Print                       | ~                |
| Done |         |                      |                                                                    |                                                            |                       |            |          |                             |      |                                 |                            | 😔 Interr | net         | •                              | 86% 🝷            |
| 1    | sta     | nt                   | 🗊 SQLyog Community                                                 | PERFORMANCE SCO                                            | 10.20.1               | 00.4 - 1   | Remot    | 🙆                           | Micr | osoft PowerPoin                 | it                         |          |             | 2 🕄 🔇                          | <b>X 🥵</b> 15:46 |

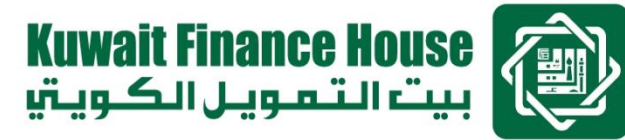

# Staff submits the evaluated scorecard

| 🖉 eP2P :: 391 391 :: e-Appraisal - Window                                                                                                    | s Internet Explorer                                                                                                   |                                  |                                                                                                    |                  | - 6 🛛         |
|----------------------------------------------------------------------------------------------------|----------------------------------------------------------------------------------------------------|----------------------------------|----------------------------------------------------------------------------------------------------|------------------|---------------|
| 🕞 🕞 👻 🔊 http://10.20.100.4:8080/cgi-bin/eg                                                                                                    | be_scorecard.cgi                                                                                                    |                                  | 🖌 🛃 🗙                                                                                                    | Live Search      | P -           |
| File Edit View Favorites Tools Help                                                                                                    |                                                                                                    |                                  |                                                                                                    |                  |               |
| 🔆 🛠 🔠 🗸 🏉 eP2P :: 391 391 :: e-App 🗙                                                                                                    | eP2P                                                                                                    |                                  | 6                                                                                                    | 🛉 🔹 🔚 🔹 🔂 Page - | r 🕥 Tools 🔹 🎽 |
| e-P2R,<br>URSA                                                                                                    | plications                                                                                                    | alert   r                        |                                                                                                    | USEI:            |               |
| HR Self Service<br>e-Claims<br>Bersonal Inform                                                                                                    | nation                                                                                                    |                                  |                                                                                                    | [Info]           |               |
| e-Data<br>e-Financial<br>e-Forms<br>e-Leave<br>e-Leave<br>e-Policy<br>EID<br>Job Grade<br>Org. Unit<br>Sub. Unit<br>Date Joined<br>Year of Service<br>e-Appraisal - M | : 10-937<br>: C2<br>: Human Capital<br>: Retention & Rewards<br>: 18/11/2010<br>ce : 2.00 year(s)<br>y Scorecard Form | Na<br>Po<br>Co<br>Or<br>Da<br>Wo | me : 391 391<br>sition : Head, Retention & Ret<br>mpany : KFHMB<br>g. Area : Headquarters<br>te Left :-<br>ork Status : Active : Permanent | wards            | =             |
| e-Posting No From                                                                                                    | To Phase                                                                                                    | Status On                        | Ву                                                                                                    | Score Select     |               |
| e-Training 1 01/01/20                                                                                                    | 12 31/12/2012 Planning                                                                                                | Approved 05/12/2                 | 012 689 Bin 689                                                                                                    | 0.00% 🔘          |               |
| e-Training 2 01/01/20<br>Industry Specific<br>e-Development<br>e-Loan<br>e-IR                                                                                         | 12 31/12/2012 End Result                                                                                              | Draft 05/12/2                    | 012 689 Bin 689<br>Please click this button<br>for submission                                                                              | 79.55%           |               |
| Company Specific<br>e-Appraisal<br>e-Flex Benefits                                                                                                    | ubmitted your scorecard<br>re review session.                                                                         | l, your supervisor w             | ill sit down with you on a one-                                                                                                    | on-one           |               |
| Done                                                                                                    |                                                                                                    |                                  |                                                                                                    | 😜 Internet       | 🔍 100% 👻 🚲    |
| SQLyog Community                                                                                                    | 💋 eP2P :: 391 391 :: e                                                                                                | 💼 10.20.100.4 - Remot            | Contract Microsoft PowerPoint                                                                                                    | 2 🕄 🤇            | 15:51         |

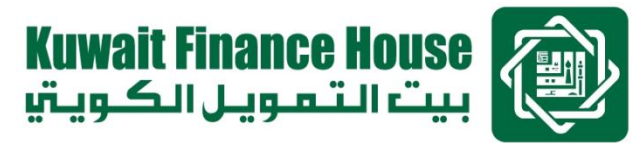

## Staff can view the evaluated scorecard at anytime

| 🖉 eP 2P :: 391 391 :: e-Appra                                                                                            | aisal - Window                                                                                | s Internet Explo                                                                     | rer                  |                    |                                                        |                                                                                                    |                                    |            | _ 6       | $\times$ |
|----------------------------------------------------------------------------------------------------|-----------------------------------------------------------------------------------------------|--------------------------------------------------------------------------------------|----------------------|--------------------|--------------------------------------------------------|----------------------------------------------------------------------------------------------------|------------------------------------|------------|-----------|----------|
| 🚱 🗢 🙋 http://10.20.100                                                                                                   | 0.4:8080/cgi-bin/e                                                                            | be_scorecard.cgi?ad                                                                  | tion=MSC&emp         | loyee_id=10-93     | 37&company_id:                                         | =1&flag=1._from 💙 😽                                                                                              | Live Search                        |            | P         | -        |
| File Edit View Favorites To                                                                                              | ools Help                                                                                     |                                                                                      |                      |                    |                                                        |                                                                                                    |                                    |            |           |          |
| 🚖 🕸 😁 🕶 🏈 eP2P :: 391 :                                                                                                  | 391 :: e-App 🔉                                                                                | eP2P                                                                                 |                      |                    |                                                        |                                                                                                    | 🟠 • 📾 • 🖶                          | 🕶 🔂 Page 👻 | 🔘 Tools 👻 | . »      |
| e-P                                                                                                    | 2 <b>R</b> ,<br>R sats                                                                        | plications                                                                           | 20                   | App                | alert   revie                                          | ew   announcement   mes                                                                                          | <b>USEF:</b><br>sage   home   logo | ut   help  |           | <        |
| HR Self Service<br>e-Claims                                                                                              | Personal Infor                                                                                | nation                                                                               |                      |                    |                                                        |                                                                                                    |                                    | Info       |           |          |
| e-Data<br>e-Financial<br>e-Forms<br>e-Leave<br>e-Policy                                                                  | EID<br>Job Grade<br>Org. Unit<br>Sub. Unit<br>Date Joined<br>Year of Servi<br>e-Appraisal - M | : 10-937<br>: C2<br>: Human Cap<br>: Retention &<br>: 18/11/2010<br>ce : 2.00 year(s | ital<br>Rewards<br>) |                    | Name<br>Positio<br>Compa<br>Org. A<br>Date L<br>Work S | : 391 391<br>on : Head, Retention &<br>any : KFHMB<br>rea : Headquarters<br>eft :-<br>Status : Active : Permanen | Rewards<br>t                       |            |           |          |
| e-Posting<br>e-Time                                                                                                    | No From                                                                                       | То                                                                                   | Phase                | Status             | On                                                     | Ву                                                                                                    | Score                              | Select     |           |          |
| e-Training                                                                                                    | 1 01/01/20                                                                                    | 12 31/12/2012                                                                        | Planning             | Approved           | 05/12/2012                                             | 689 Bin 689                                                                                                    | 0.00%                              | 0          |           |          |
| e-Training<br>Industry Specific<br>e-Development<br>e-Loan<br>e-IR<br>Company Specific<br>e-Appraisal<br>e-Flex Benefits | 2 01/01/20                                                                                    | 12 31/12/2012                                                                        | End Result           | Pending            | 05/12/2012                                             | 689 Bin 689<br>Please click this button<br>to view your submitted<br>scorecard                                   | 79.55%<br>Back                     | View       |           | ~        |
| Done                                                                                                    |                                                                                               |                                                                                      |                      |                    |                                                        |                                                                                                    | す 😜 Internet                       |            | 🕄 100% 🔹  |          |
| 🛃 start 💦 💽 SQLyog Co                                                                                                    | ommunity                                                                                      | 6 eP2P :: 391 39                                                                     | 1 :: e 🚺             | <b>10.20.100.4</b> | - Remot                                                | Microsoft PowerPoint                                                                                             |                                    | 2 🕄 <      | K 🗊 15:   | 52       |

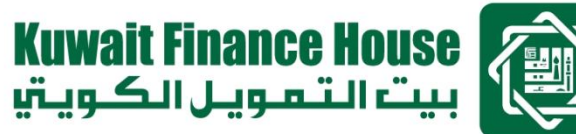

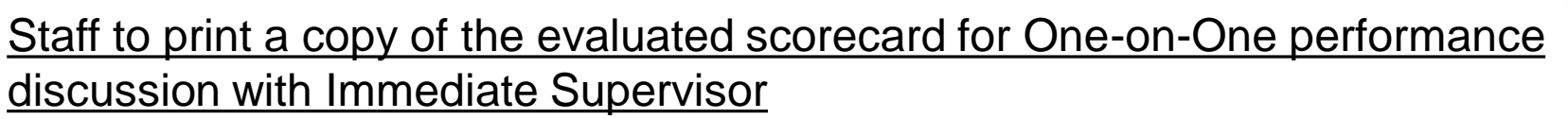

|       | RFUR    | MANCE     | SCORECARD KFHMB - Windows                                           | s Internet Explorer                                                                                                    |                 |                                                                   |                                       |                                                  |              |           |             |       |
|-------|---------|-----------|---------------------------------------------------------------------|----------------------------------------------------------------------------------------------------|-----------------|-------------------------------------------------------------------|---------------------------------------|--------------------------------------------------|--------------|-----------|-------------|-------|
| 5)    | $\odot$ | r 🙋 hi    | ttp://10.20.100.4:8080/cgi-bin/epe_sc                               | corecard_form.cgi                                                                                                    |                 |                                                                   | ~                                     |                                                  | e Search     |           |             |       |
| ile   | Edit    | View      | Favorites Tools Help                                                |                                                                                                    |                 |                                                                   |                                       |                                                  |              |           |             |       |
| े द   | ŝr (    | 88 - 🔇    | 🗧 PERFORMANCE SCOREC 🗴 🔏                                            | eP2P                                                                                                    |                 |                                                                   |                                       | 🙆 • I                                            | <u>s</u> - 4 | 🏚 🔸 🔂 Pa  | age 👻 🌍 Tor | ols 👻 |
| وتي   | ل الک   | لتمويز    |                                                                     | orecard Form 2012 for All Employ                                                                                                    |                 | IDS                                                               |                                       |                                                  | Job De       | scription |             |       |
| Form  | ID : 1  | 3500387   | 80                                                                  |                                                                                                    | reestator       | 162                                                               | Evaluation Pe                         | eriod: Annuall                                   | y            |           |             |       |
| Perio | d From  | :01/01/20 | 12 Period To : 31/12/2012                                           | Phase : Er                                                                                                    | nd Result       |                                                                   |                                       | Status                                           | : Pend       | ling      |             |       |
| EID   |         | :10-937   | Owner : 391 391                                                     | Position : He                                                                                                    | ad, Retention 8 | Rewards                                                           |                                       | Company                                          | : KFHM       | 4B        |             |       |
| Job G | rade    | : C2      | Org Unit : Human Capital                                            | Sub Unit : Re                                                                                                    | tention & Rewa  | rðs                                                               |                                       | Submittee                                        | d On : 06/1  | 2/2012    |             |       |
| No.   | Pers.   | Ref       | Performance Objectives                                              | Measures                                                                                                    | Weightage       | Threshold                                                         | Target                                | Stretched                                        | Result       | Score     |             |       |
| 1     | FIN     | T2FIN1    | To effectively manage divisional<br>operational Cost                | Operational cost within budget                                                                                                    | 10%             | 0 to 10%<br>above budget                                          | on budget                             | 0 to 10%<br>below budget                         | Result       | 100%      |             |       |
| 2     | FIN     | T2FIN1    | To effectively manage divisional<br>operational Cost                | % Saving realised                                                                                                    | 5%              | <10% to 5%                                                        | <-5% to 5%                            | >5% to<br>10%                                    | Result       | 100%      |             |       |
| 3     | CUS     | T2CUS1    | To ensure Customer Delight                                          | Division ICSI                                                                                                    | 15%             | >5.5 to 6.5                                                       | >6.5 to 7.5                           | > 7.5 to 8.5                                     | Result       | 100%      |             |       |
| 4     | IBP     | T2IBP1    | To improve efficiency and effectiveness<br>of HR Information system | % of reduction in process time from automation<br>of key process                                                                                 | 10%             | 1 to 5%                                                           | >5% to<br>10%                         | >10% to<br>20%                                   | Result       | 50%       |             |       |
| 5     | IBP     | T2IBP1    | To improve Performance & Rewards<br>Managment Processes & system    | Policies and Processes meet business<br>requirement                                                                                              | 10%             | Slightly not<br>meeting<br>requirement                            | Meet<br>requirement                   | Better than<br>requirement                       | Result       | 60%       |             |       |
| 6     | IBP     | T2IBP4    | To improve efficiency and effectiveness<br>of HR Information system | Improvement of quality and turn-around time for<br>information, analysis and reports -scheduled<br>reports perscheduled -adhoc report, as agreed | 10%             | Not meeting<br>requirments                                        | Cosistently<br>meeting<br>requirement | Meeting most<br>requirements                     | Result       | 70%       |             |       |
| 7     | IBP     | T2IBP1    | To improve Performance & Rewards<br>Managment Processes & system    | Completion of transformation projects within<br>timeline and budget                                                                              | 15%             | Does not<br>complete on<br>time and may<br>also surpass<br>budget | Within<br>timeline &<br>budget        | complete<br>ahead of time<br>8. within<br>budget | Result       | 64%       |             |       |
| s     | IBP     | T2IBP6    | Ensure Risk Management & Mandatory                                  | Mandatory and compliant rating                                                                                                    | 10%             | 2                                                                 | 3                                     | 4                                                | Result       | 88%       |             |       |
| 9     | OLG     | T2OLG1    | To strengthen Teams capabilities &<br>Engagement                    | Achievement of mandatory training                                                                                                    | 5%              | Not<br>achieving<br>training plan                                 | Achievement<br>Please clic            | Achieving of<br>k this button t                  | Result<br>O  | 90%       |             |       |
| 10    | OLG     | T2OLG1    | To strengthen Teams capabilities &                                  | Employee Engagment Index                                                                                                    | 5%              | >5.5 to 6.5                                                       | one-to-on                             | e performanc                                     | e            | 95%       |             |       |
| 11    | OLG     | T2OLG2    | Engagement<br>Inculcate sharish-led high performance<br>culture     | No of Successful cross selling                                                                                                    | 5%              | 1                                                                 | review se                             | ssion with you                                   | r            | 78%       |             |       |
|       |         |           |                                                                     |                                                                                                    | 100%            |                                                                   | Immed                                 | late superior                                    |              | 79.55%    |             |       |
| EID   | 05-081  | 1 R       | ecommender: 26 Binti 26                                             | Position : Training Senie                                                                                                    | or Executive    |                                                                   |                                       | Recommended                                      |              |           |             |       |
| EID   | 12-129  | 96 A      | pprover : 689 Bin 689                                               | Position : Head, HR. Op                                                                                                    | erations        |                                                                   |                                       | Approved On                                      | 27           |           |             |       |
|       |         |           |                                                                     |                                                                                                    |                 |                                                                   |                                       |                                                  | Bac          | Print     |             | l     |
| ne    |         |           |                                                                     |                                                                                                    |                 |                                                                   |                                       | 📑 😜 Ir                                           | nternet      |           | 90%         | •     |
| -     | stan    | t [       |                                                                     |                                                                                                    | emot            |                                                                   | PowerPoint                            |                                                  |              | 2         | · · ·       | 15:53 |

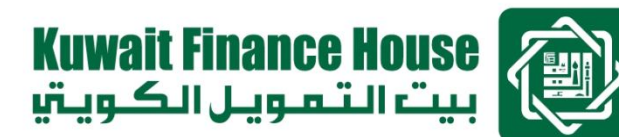

1) After Immediate Supervisor completes the Annual Performance Appraisal

Part 4 Endorsements & Comments

> (Competency Assessment, Overall Performance Rating)

> 2) Staff <u>puts in his / her</u> Endorsement & Comments

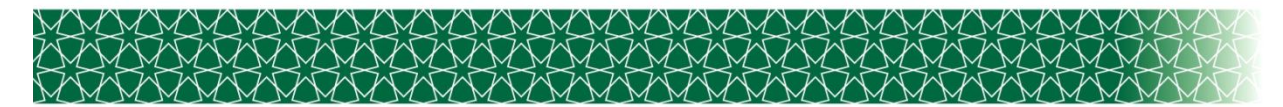

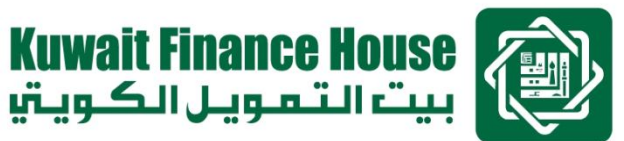

# Endorsements & Comments – Guidelines

□ Staff has the option to agree or disagree with the performance evaluation

□ Staff puts in his / her comments & feedback on the evaluation (e.g. state the supports and feedback on how performance can be improved or state challenges / constraints in achieving performance )

Immediate supervisors reviews the staff's comments and put in his
 / her comments and feedback

□ Immediate supervisor previews and submit the form

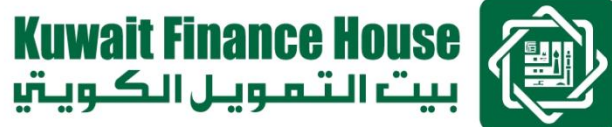

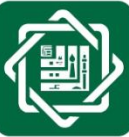

Staff access e-Appraisal - My Annual Performance Appraisal

| 🖉 eP2P :: 391 391 :: e-Ap                                                                                      | praisal - Window     | s Internet Explorer                   |                       |         |                                         |               |               |
|----------------------------------------------------------------------------------------------------|----------------------|---------------------------------------|-----------------------|---------|-----------------------------------------|---------------|---------------|
| (3) - 🔊 http://10.20.                                                                                          | 100.4:8080/cgi-bin/e | pe_view_current.cgi                   |                       |         | 🔽 🗲 🗙 Live Sear                         | ch            | P -           |
| File Edit View Favorites                                                                                       | Tools Help           |                                       |                       |         |                                         |               |               |
| 🚖 🕸 😑 🕶 🏉 eP2P :: 3'                                                                                           | 91 391 :: e-App >    | 🖉 🤗 eP2P :: 689 689 :: Applica        | tio 🏾 🌈 eP2P          |         | 🔂 • 🖾 •                                 | 🖶 🔸 🔂 Page 🤸  | r 🕥 Tools 🔹 🥍 |
| The second second second second second second second second second second second second second second second s | U                    | MANY                                  | alert   revi          | ew   an | nouncement   message   home             | logout   help | ^             |
|                                                                                                    |                      |                                       |                       |         |                                         |               |               |
|                                                                                                    |                      |                                       |                       |         |                                         | Info          |               |
| HR Self Service                                                                                                | 35 <del>-</del>      |                                       |                       |         |                                         |               |               |
| e-Claims                                                                                                    | Personal Infor       | mation                                |                       |         |                                         |               |               |
| e-Data                                                                                                    | EID<br>Job Grade     | : 10-937                              | Name                  | on      | : 391 391<br>: Head Retention & Rewards |               |               |
| e-Financial                                                                                                    | Org. Unit            | : Human Capital                       | Comp                  | any     | : KFHMB                                 |               |               |
| e-Forms                                                                                                    | Sub. Unit            | : Retention & Rewards<br>· 18/11/2010 | Org. A                | Area    | : Headquarters                          |               |               |
| e-Leave                                                                                                    | Year of Servi        | ce : 2.00 year(s)                     | Work                  | Status  | : Active : Permanent                    |               |               |
| e-Policy                                                                                                    |                      | 81 671.54                             |                       |         |                                         |               |               |
| e-Posting                                                                                                    | e-Appraisal - M      | y Current Performance Eval            | uation                |         |                                         |               |               |
| e-Time                                                                                                    | 1. My Probation      | ary Appraisal                         | Go                    |         |                                         |               |               |
| e-Training                                                                                                    | 2. My Scorecard      | d Form                                | Go                    | _       |                                         |               |               |
| Industry Specific                                                                                              | 3. My Annual P       | erformance Appraisal                  | Go                    |         |                                         |               |               |
| e-Development                                                                                                  |                      |                                       |                       |         |                                         |               |               |
| e-Loan                                                                                                    | 4. My Subordina      | ates' Appraisal Form                  | Go                    |         |                                         |               |               |
| e-IR                                                                                                    | 5. My Applicatio     | on Status                             | Go                    |         |                                         |               |               |
| Company Specific                                                                                               |                      |                                       |                       |         | Please click this button                |               |               |
| e-Appraisal                                                                                                    | 6. My Recomme        | ender/Approver/Expert Use             | er Go                 |         |                                         |               |               |
| e-Flex Benefits                                                                                                |                      |                                       |                       |         |                                         |               |               |
| liser Profile                                                                                                  |                      |                                       |                       |         |                                         |               |               |
| 10-937                                                                                                    |                      |                                       |                       |         |                                         |               |               |
|                                                                                                    |                      |                                       |                       |         |                                         |               |               |
|                                                                                                    |                      |                                       |                       |         |                                         |               |               |
|                                                                                                    |                      |                                       |                       | 1       |                                         |               | ● 4000l       |
| Done                                                                                                    |                      |                                       |                       | -       | Lø 🐭 Internel                           |               | ₹100% +       |
| SQLyog                                                                                                    | g Community          | Ø eP2P :: 391 391 :: e                | 💼 10.20.100.4 - Remot | Micr    | rosoft PowerPoint                       | 2 🗘 <         | 15:58         |

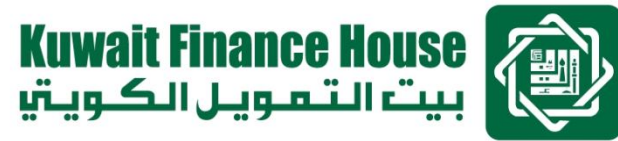

# Staff choose the current performance period

| 🖉 eP2P :: 391 391 :: e-Appraisal - Windov                                                         | vs Internet Explorer                                                                               |                                             |                                                                                                    |                                      |                   |                             |
|---------------------------------------------------------------------------------------------------|----------------------------------------------------------------------------------------------------|---------------------------------------------|----------------------------------------------------------------------------------------------------|--------------------------------------|-------------------|-----------------------------|
| 😋 💽 👻 http://10.20.100.4:8080/cgi-bin/                                                            | epe_annual.cgi                                                                                     |                                             |                                                                                                    | 🖌 😽 🗙 🛛 Live Sea                     | arch              | P -                         |
| File Edit View Favorites Tools Help                                                               |                                                                                                    |                                             |                                                                                                    |                                      |                   |                             |
| 🚖 🕸 😁 🕶 🏉 eP2P :: 391 391 :: e-App                                                                | × 🌈 eP2P :: 689 689 :: Applica                                                                     | atio 🥻 🏉 eP2P                               |                                                                                                    | 🙆 · 🔊                                | - 🍓 🔹 🔂 Page 🗣    | 💮 Tools 🔹 🎽                 |
| e-P2R                                                                                             | pplications                                                                                        | alert   rev                                 | view   announcemen                                                                                           | ert USC                              | e   logout   help | ^                           |
| HR Self Service<br>e-Claims Personal Info                                                         | rmation                                                                                            |                                             |                                                                                                    |                                      | Info              |                             |
| e-Data<br>EID<br>Job Grade<br>Org. Unit<br>Sub. Unit<br>Date Joined<br>Year of Serv               | : 10-937<br>: C2<br>: Human Capital<br>: Retention & Rewards<br>: 18/11/2010<br>ice : 2.00 year(s) | Nam<br>Posit<br>Com<br>Org.<br>Date<br>Worl | e : 391 391<br>tion : Head, Rete<br>pany : KFHMB<br>Area : Headquarte<br>: Left :-<br>k Status : Active : Pe | ntion & Rewards<br>ers<br>rmanent    |                   | а.<br>1                     |
| e-Posting                                                                                         | Annual Performance Apprais                                                                         | 5al                                         |                                                                                                    |                                      |                   |                             |
| e-Time                                                                                            | To<br>31/12/2012                                                                                   | Overall Score                               | Overall Rating                                                                                               | Form<br>View Form                    | Select            |                             |
| e-Training 01/01/2013<br>Industry Specific<br>e-Development<br>e-Loan<br>e-IR<br>Company Specific | 31/12/2011                                                                                         | -                                           | <mark>4</mark> Ple                                                                                           | ase click this button<br>to fill out | Back Edit         |                             |
| e-Appraisal<br>e-Flex Benefits<br>Done                                                            | 🖉 eP2P :: 391 391 :: e                                                                             | 💼 10.20.100.4 - Remot                       | Contraction Microsoft PowerPoi                                                                               | nt                                   | et                | ♥ 100% ▼<br><b>1</b> 100% ▼ |

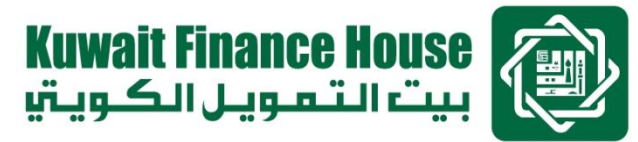

# Staff fills out the Endorsement & Comments

| 🌈 eP2P :: 391 391 :: e-Apprais                          | al - Windows Internet Explorer                                                                                                    |                                                                                                    |                                         |
|---------------------------------------------------------|----------------------------------------------------------------------------------------------------|----------------------------------------------------------------------------------------------------|-----------------------------------------|
| G + E http://10.20.100.4:                               | :8080/cgi-bin/epe_annual.cgi?action=go&per                                                                                                    | iod_from=01/01/2012._to=31/12/2012&run_id=135 💙 🗲 🗙 Live Search                                                                                                    |                                         |
| File Edit View Favorites Tools                          | Help                                                                                                    |                                                                                                    |                                         |
| 😭 🍄 🔠 🕶 🏈 eP2P :: 391 391                               | l :: e-App 🗙 🌈 eP2P :: 689 689 :: Appl                                                                                                    | licatio 🍘 • P2P                                                                                                    | 🖶 🔹 🔂 Page 🔹 🎯 Tools 👻 🎇                |
| e-P                                                     | 2 Rapplications                                                                                                    | alert   review   announcement   message   home   1                                                                                                    | n i i i i i i i i i i i i i i i i i i i |
| HR Self Service                                         |                                                                                                    |                                                                                                    | Info                                    |
| e-Claims Pe                                             | rsonal Information                                                                                                    |                                                                                                    |                                         |
| e-Data EI<br>e-Financial Jo<br>e-Forms Su<br>e-Leave Ye | D : 10-937<br>b Grade : C2<br>g. Unit : Human Capital<br>bb. Unit : Retention & Reward:<br>te Joined : 18/11/2010<br>ear of Service : 2.00 year(s) | Name       : 391 391         Position       : Head, Retention & Rewards         Company       : KFHMB         s       Org. Area         Date Left       :-         Work Status       : Active : Permanent |                                         |
| e-Policy e-/                                            | Appraisal - Annual Performance Appra                                                                                                    | aisal                                                                                                    |                                         |
| e-Posting Pe                                            | rformance Period : 01/01/2012 to 31,                                                                                                    | /12/2012                                                                                                    |                                         |
| e-Training 1.                                           | Training, Development & Growth                                                                                                    | Go                                                                                                    |                                         |
| Industry Specific 2.                                    | Endorsements & Comments                                                                                                    | Go                                                                                                    |                                         |
| e-Loan<br>e-IR                                          |                                                                                                    | Please click this button                                                                                                    | (Back)                                  |
| Company Specific<br>e-Appraisal<br>e-Flex Benefits      |                                                                                                    |                                                                                                    |                                         |
| Done                                                    |                                                                                                    | 📑 🜍 Internet                                                                                                    | 🔍 100% 🔻 🛒                              |
| SQLyog Comn                                             | nunity 🥻 eP2P :: 391 391 :: e                                                                                                    | 🐀 10.20.100.4 - Remot 🧑 Microsoft PowerPoint                                                                                                    | 😰 🖞 🏈 🔀 😼 16:01                         |

Kuwait Finance House بیت التمویل الکویتی

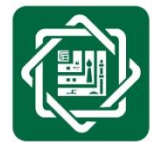

# Staff to "Agree" or "Disagree" on the evaluation and to put in his/her comments

| 🌈 eP2P :: 391 391 :: e-Ap | praisal - Windows I      | nternet Explorer           |                       |                     |                                |                    |            |               |
|---------------------------|--------------------------|----------------------------|-----------------------|---------------------|--------------------------------|--------------------|------------|---------------|
|                           | .100.4:8080/cgi-bin/epe_ | annual.cgi                 |                       |                     | 🖌 🛃                            | Live Search        |            | P -           |
| File Edit View Favorites  | Tools Help               |                            |                       |                     |                                |                    |            |               |
| 😪 🕸 🔠 🕶 🔾 eP2P :: 3       | 91 391 :: e-App 🗙        | 🏉 eP2P :: 689 689 :: Appli | icatio 🏾 🏀 eP2P       |                     |                                | 🙆 • 📾 • 🖶          | 🔹 🔂 Page 🔹 | r 🌀 Tools 🔹 🎽 |
|                           | www suge su              | wice                       | alert                 | review   an         | nouncement   me                | ssage   home   log | out   help | <u>^</u>      |
|                           |                          |                            |                       |                     |                                |                    |            |               |
|                           |                          |                            |                       |                     |                                |                    | Info       |               |
| HR Self Service           | 8                        |                            |                       |                     |                                |                    |            |               |
| e-Claims                  | Personal Informa         | tion                       |                       |                     |                                |                    |            |               |
| e-Data                    | EID                      | : 10-937                   |                       | Name                | : 391 391                      |                    |            |               |
| e-Financial               | Job Grade<br>Org. Unit   | : C2<br>: Human Capital    |                       | Position<br>Company | : Head, Retention &<br>: KFHMB | & Rewards          |            |               |
| e-Forms                   | Sub. Unit                | : Retention & Rewards      | 5                     | Org. Area           | : Headquarters                 |                    |            |               |
| e-Leave                   | Year of Service          | : 2.00 year(s)             |                       | Work Status         | : Active : Permane             | nt                 |            |               |
| e-Policy                  |                          |                            |                       |                     |                                |                    | 2          |               |
| e-Posting                 | e-Appraisal - Endo       | rsements & comments        | 5                     |                     |                                |                    |            |               |
| e-Time                    | Employee's Endor         | sement                     |                       | ~                   |                                |                    |            |               |
| e-Training                | I agree with the         | ne evaluation              |                       | 🔾 I disagree wi     | th the evaluation              |                    |            |               |
|                           | Employee's Comm          | ents & Feedback            |                       |                     |                                |                    |            |               |
| Industry Specific         | Employee Comp            | pents & Feedback for h     | is/her appraisal form |                     |                                |                    | ~          |               |
| e-Development             | 1) Staff to              | o "Agree" or "Disa         | agree" with the Ov    | erall Perfor        | mance Rating                   |                    |            |               |
| e-Loan                    | 2) Staff to              | o put in his/her co        | omments               |                     |                                |                    |            |               |
| e-IR                      |                          |                            |                       |                     |                                |                    | ~          |               |
| Company Specific          | Discussion on: 06        | /12/2012                   |                       | Acknowledged        | d by Employee on :             | 06/12/2012         |            |               |
| e-Appraisal               |                          |                            |                       |                     |                                | Back               | Preview    |               |
| e-Flex Benefits           |                          |                            |                       |                     |                                |                    |            |               |
| User Profile:             |                          |                            |                       |                     | Ple                            | ease click this    |            |               |
| 10-937                    |                          |                            |                       |                     |                                | button             |            |               |
|                           |                          |                            |                       |                     |                                |                    |            |               |
|                           |                          |                            | -                     |                     |                                |                    |            |               |
|                           |                          |                            |                       |                     |                                | 🗌 L🥑 🔛 Internet    |            | 100% -        |
| Start SQLyoo              | g Community              | eP2P :: 391 391 :: e       | 10.20.100.4 - Rem     | ot 🧖 Mici           | rosoft PowerPoint              |                    | 2 🗧 🔇      | 16:02         |

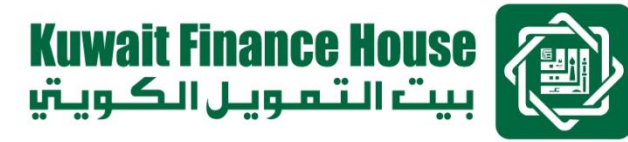

## Staff submits his / her comments

| 🖉 eP2P :: 391 391 :: e-Appraisal - Windows Internet Expl                                                                                                    | prer                                                                            |                                                                                                    |                      |
|----------------------------------------------------------------------------------------------------|---------------------------------------------------------------------------------|----------------------------------------------------------------------------------------------------|----------------------|
| 🕞 🕞 🔻 🙋 http://10.20.100.4:8080/cgi-bin/epe_annual.cgi                                                                                                    |                                                                                 | 🖌 😽 🗙 🛛 Live Search                                                                                 | <b>₽</b> -           |
| File Edit View Favorites Tools Help                                                                                                    |                                                                                 |                                                                                                    |                      |
| 😪 🐟 😑 🗸 🏉 eP2P :: 391 391 :: e-App 🗙 🌈 eP2P :: 689 i                                                                                                    | 689 :: Applicatio 🤏 eP2P                                                        |                                                                                                    | 🌶 Page 👻 🌍 Tools 👻 🎽 |
| e-P2Rpplications                                                                                                    | alert   review   an                                                             | expert USET:                                                                                        | help                 |
| HR Self Service                                                                                                    |                                                                                 | I                                                                                                   |                      |
| e-Data<br>e-Data<br>EID :10-937<br>Job Grade : C2<br>Org. Unit : Human Cap<br>Sub. Unit : Retention &<br>Date Joined : 18/11/2010<br>Year of Service : 2.00 year(s | Name<br>Position<br>Company<br>Rewards<br>Org. Area<br>Date Left<br>Work Status | : 391 391<br>: Head, Retention & Rewards<br>: KFHMB<br>: Headquarters<br>:-<br>: Active : Permanent |                      |
| e-Appraisal - Endorsements & C<br>e-Posting<br>e-Time<br>• Traising<br>• Traising                                                                                  | Comments<br>O I disagree wit                                                    | th the evaluation                                                                                   |                      |
| e-Training Employee's Comments & Feedb Industry Specific e-Development e-Loan e-IR                                                                                 | ack<br>ack for his/her appraisal form                                           | Please click this button                                                                            |                      |
| Company Specific<br>e-Appraisal<br>e-Flex Benefits                                                                                                    | Acknowledged                                                                    | by Employee on : 06/12/2012<br>Back Sub                                                             | mit                  |
| Done                                                                                                    |                                                                                 | 🌍 🌍 Internet                                                                                        | 🔍 100% 🔻 🛒           |
| 🛃 start 🔰 🍞 SQLyog Community 🌈 eP2P :: 391 39                                                                                                    | 91 :: e 🛛 🖍 10.20.100.4 - Remot 👘 🧑 Micr                                        | rosoft PowerPoint                                                                                   | ) 🚏 🔨 K 🗊 16:02      |

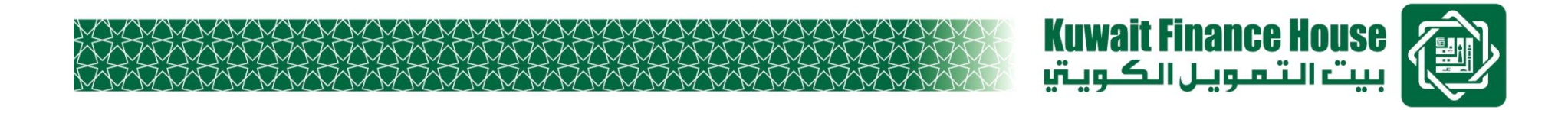

For further information / queries, please do not hesitate to contact the

following key personnel at KFHMB, Group Human Capital:

- 1) Tan Siew Keng ext. 0039 / <u>tan.siew.keng@kfh.com.my</u>
- 2) Punitha A/P Vengdasamy ext. 0033 /<u>punitha.vengdasamy@kfh.com.my</u>
- 3) Siti Fatimah ext. 0048 / <u>fatimah.abdullah@kfh.com.my</u>

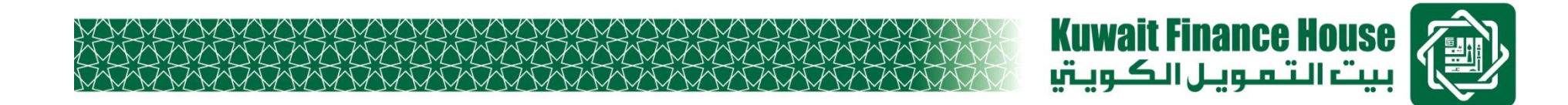

# Thank you